# **RELO CLUB**

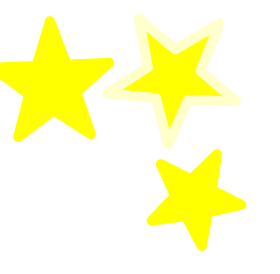

# 福利厚生俱楽部 日の出ポイント ご利用マニュアル

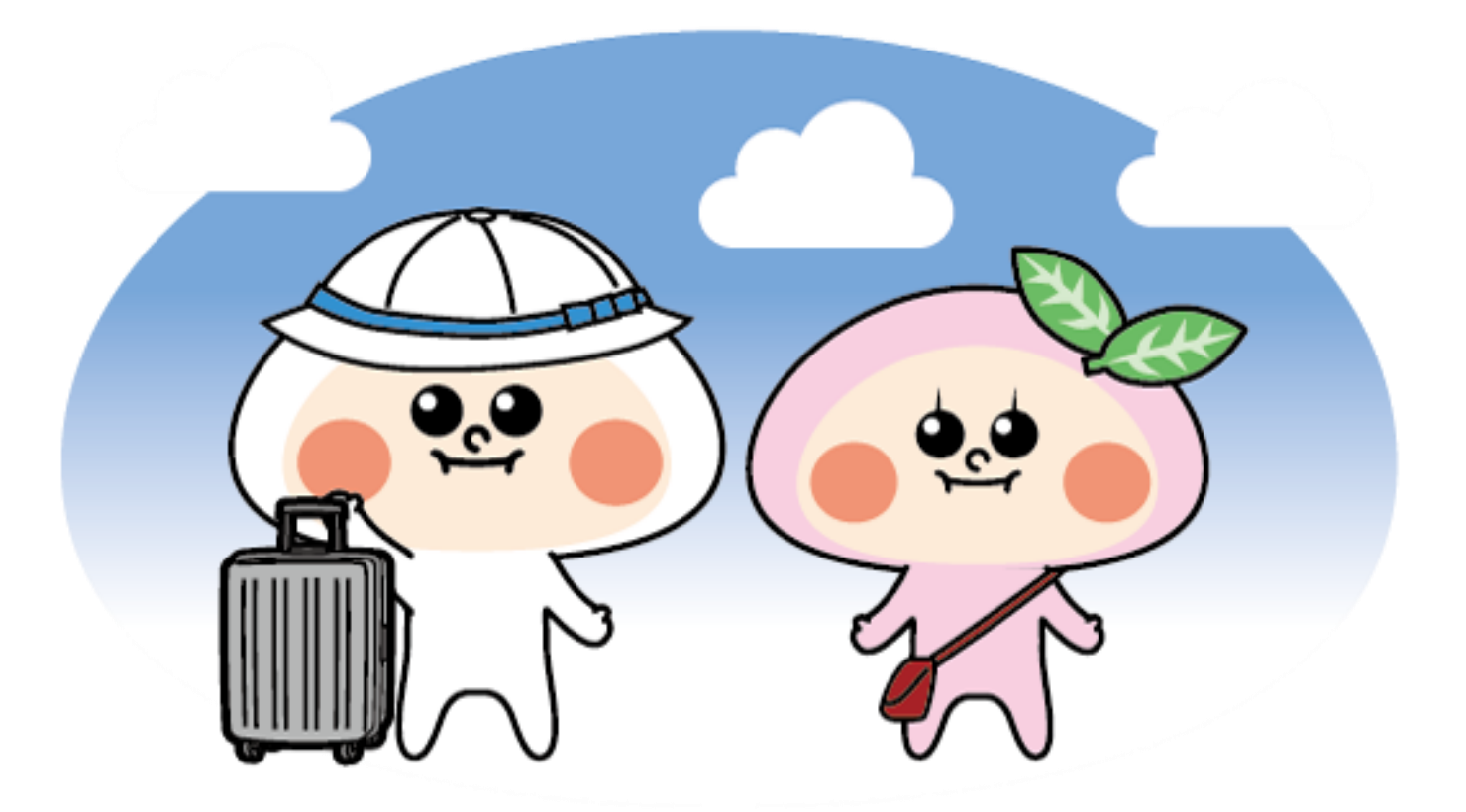

社会福祉連携推進法人日の出医療福祉グループ 2024年度版 【新制度】日の出医療福祉グループ特別補助制度について

# 1 特別補助制度とは?

日の出医療福祉グループ様特別対応として、「お誕生日ギフト制度」から生まれ変わります! 生活関連メニューや、ホテルやチケット等に5,000円分ポイント補助を申請できる制度です。 提携ホテルやチケット等に補助を申請できる制度です! ポイントを直接消化出来たり、決められた方法で手続きすることにより、申請額を本人の指定 口座にキャッシュバックすることで支出を補助する福利厚生制度です。

リロクラブギフトでは、3月中旬から4月中旬に実施される職員向けアンケート(タレントパレット内 で実施)で日の出ポイント以外の商品の選択も可能です。

対象商品:クオカード・ジェフグルメカード・カタログギフト ※尚、ジェフグルメカードやクオカードは日の出ポイントで会員サイトから申し込むことも可能です。 (別途送料:440円)

※アンケート未回答の方は日の出ポイントを付与します。 1月末に日の出ポイントが未使用の場合、カタログギフトをお届けします。

# 2 日の出ポイントについて

### ■日の出ポイントは3つの方法で使用可能

A.キャッシュバック方式で5,000円分(利用方法 P.3~4) B.ポイント消化(事前申請)で5,000円分(利用方法 P.5~9) C.キャッシュバック方式+ポイント消化で合わせて5,000円分

※キャッシュバック方式の対象メニューは P.2をご確認ください。

### ■ポイント支給のルール

 ①支給される時期 毎年6月1日
 ※中途入社(7月~翌年1月入会)の場合は、福利厚生倶楽部開始月の1日に支給

②支給される補助額

# 職員全員 5,000円分

### ③補助の利用対象期間

●毎年6月1日~翌年1月末日

※ピンクダイヤモンド付帯商品 🍄 は補助の申請期間内であれば、利用日が翌年度でも申請できます(申請期間は下記参照)

### ④補助の申請期間

●毎年6月1日~翌年1月末日

●退職者について:退職日の月末まで有効。それ以降の申請はすべて無効となります。
 また、退職日以前に、退職日以降の対象施設の宿泊を申請している場合も無効となります。
 ●日の出ポイントの補助は雑所得に該当します。確定申告が必要な場合がございますのでご注意ください。

# ご利用可能メニュー

# キャッシュバック申請対象メニュー

| ×=                           | サービス内容                                                          |  |
|------------------------------|-----------------------------------------------------------------|--|
| 部活動補助                        | 部活動補助(ウェア・用品購入・施設利用費)等                                          |  |
| キング醸造様<br>商品                 | みりん・料理酒等 キング醸造商品購入費用                                            |  |
| 日の出グループ様 鍼灸利用補助              | 日の出グループの鍼灸サービスを利用した際の施術費用<br>※対象施設:からだケア鍼灸整骨院・THE PRIME MASSAGE |  |
| 光熱費                          | 水道代・ガス代・電気代 等                                                   |  |
| 通信費                          | 携帯電話・インターネット・TV受信料                                              |  |
| 日用品購入補助                      | 日用品購入費用(スーパー・ドラッグストア等)                                          |  |
| 食費補助                         | スーパー・コンビニ等の食料品購入費用                                              |  |
| 交通費                          | 電車運賃、バス、新幹線、飛行機 等<br>※出張等、会社より補助が出る費用との重複申請は不可                  |  |
| 家賃補助                         | 家賃費用補助                                                          |  |
| ガソリン代                        | ガソリン代費用補助                                                       |  |
| 【対象外メニュー】<br>公序良俗に反するもの (例)ギ | ヤンブル                                                            |  |

### 上記メニューの申請は年度内1回までです。

キャッシュバック方式は領収書は1枚のみ申請可能です。(複数枚の領収書で5,000円は不可) 5,000円未満で申請した場合、残ポイントは福利厚生倶楽部内の事前申請(P.5)でご利用いただけます。

自己負担後に領収書またはレシートを撮影して申請していただくと 当社で審査後、ご希望口座にポイント相当額を後日振込いたします。

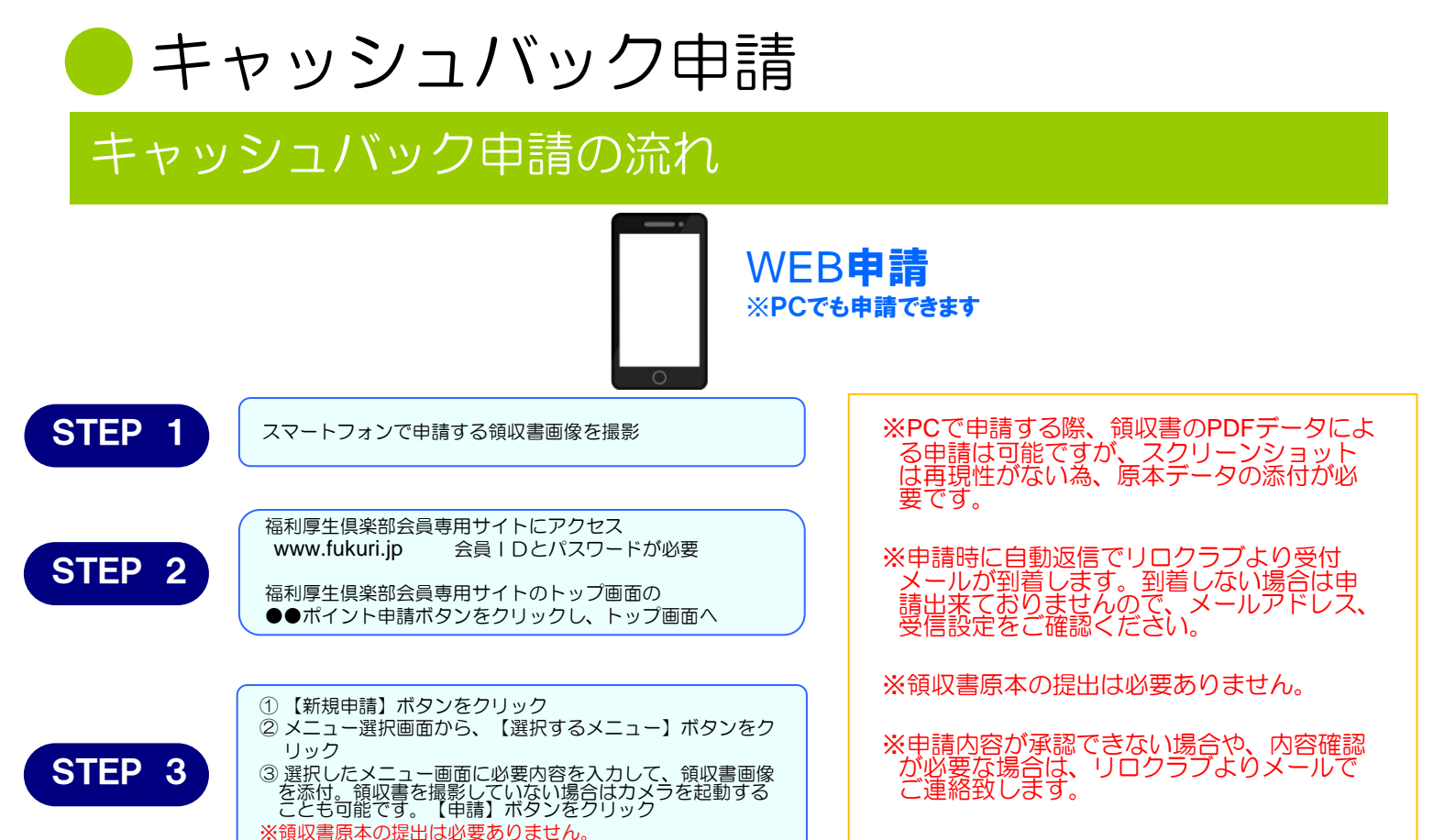

### ●画像申請の画面遷移

| ①会員サイトトップ画面                                                                                                    |
|----------------------------------------------------------------------------------------------------|
|                                                                                                    |
| キーワード(施設名など)/申込N0 × Q                                                                                                    |
| 注<br>전丁文<br>전丁文<br>전丁文<br>전丁文<br>전丁文<br>전丁文<br>전丁文<br>전丁文<br>전丁文<br>전丁文<br>전丁文<br>전丁文<br>전丁文<br>전丁文<br>전丁文<br>전丁文<br>전丁文<br>전丁文<br>전丁文<br>전丁文<br>전丁文<br>전丁文<br>전 |
| 企業専用パニュー<br>カフェ (テスト用)                                                                                                    |
| 1007年、1920日本部市職以政務部<br>「福利厚生サービス」において、第 ① 位、4要務いたしました。                                                                                                    |
| COCCOS Veloce & Dills 200%                                                                                                    |
| 日本語 v Transland to eventure                                                                                                    |
|                                                                                                    |

リロクラブ会員専用サイトへ ログイン頂くと、申請ボタン が表示されます。

### ⑤内容確認画面

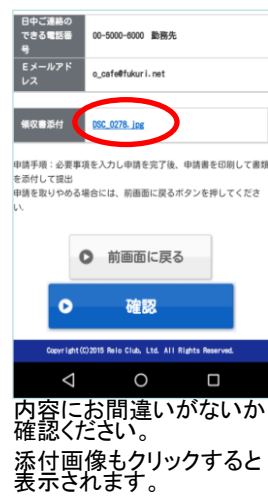

### ②申請トップ画面

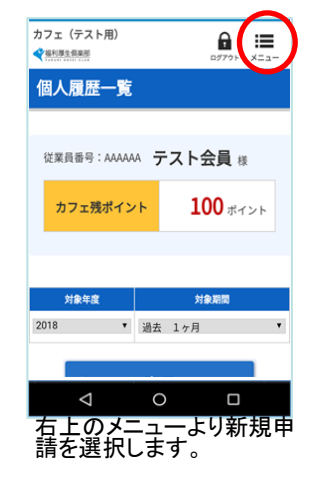

⑥完了
申請登録完了

中耕建設

⊲

最終完了
内容審査・承認

宿泊・旅行補助申請を登録し ました

今回の受付による申請ポイントは 100 ポイント・ カフェ残ポイントは 0 ポイントです。

確認ボタンを押すと申請完 了となります。

申請後は、受付メールが 自動返信されます。

### ③申請メニュー選択画面

# Set × 人間ドック補助(本人) スポーツクラブ利用補助 図白・旅行補助 各種スクール利用補助 直児間連責用補助 ロ 申請するメニューを選択します。

### ④申請内容入力

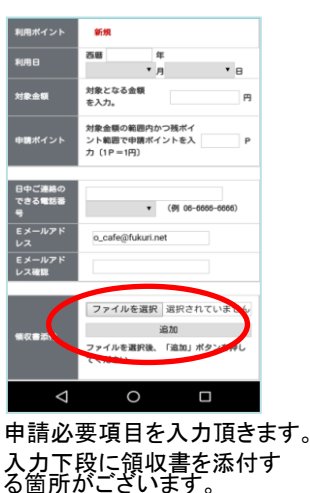

※一旦承認された申請は取り消すことができません。
※キャッシュバックは申請月の翌々月10日に指定口座に振り込まれます。

キャッシュバック申請

### 領収書ルール

キャッシュバック申請には、利用内容や支払い内容を確認するため領収書の提出が必要です。

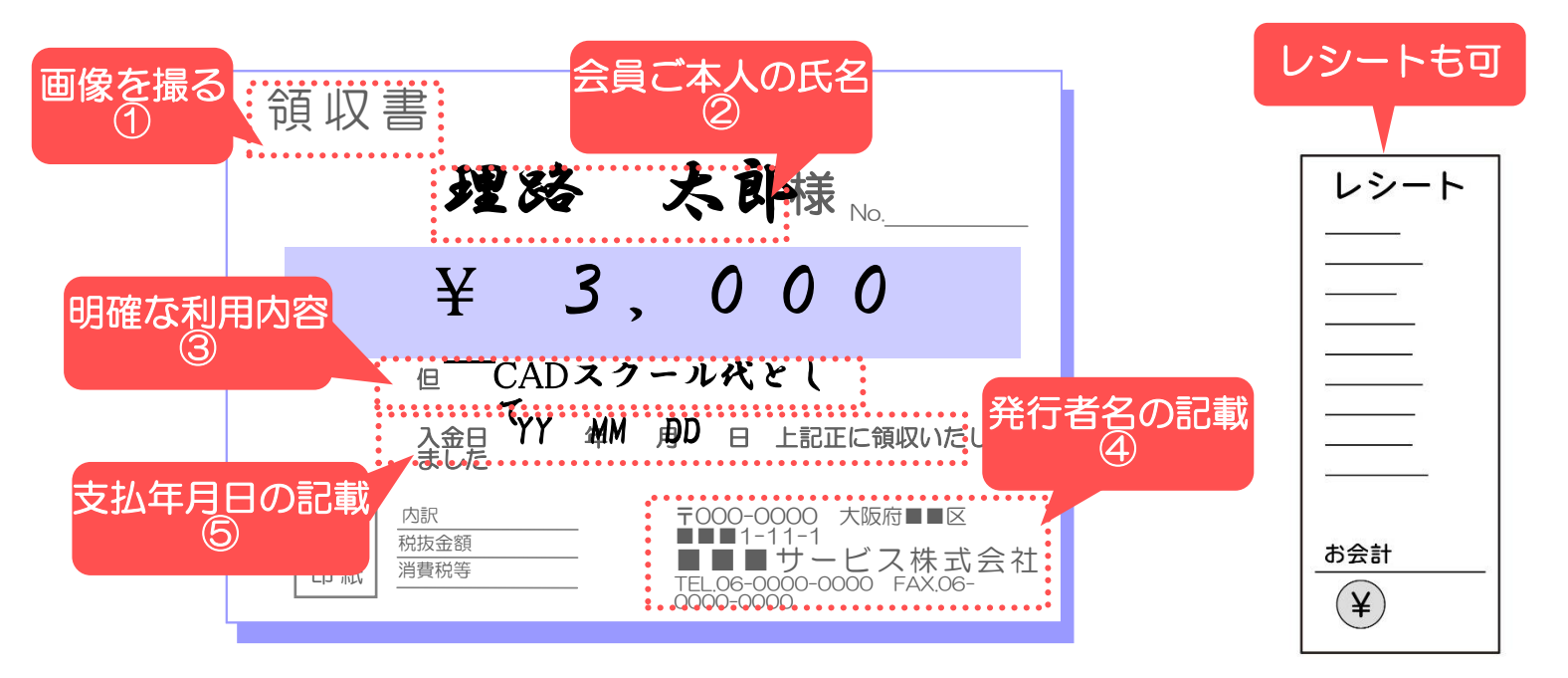

### ①領収書・レシートの画像を添付

キャッシュバック申請には領収書もしくはレシートの添付が必須です。 レシートの場合は利用者名義がなくても申請可能です。

### ②会員ご本人の氏名

会員ご本人の氏名に限ります(フルネーム)。 ※会員ご本人以外の氏名・無記名・記載された漢字の誤り・会社名のみ等は、承認できません。

### ③明確な利用内容

利用内容が確認できる「●月●日 ○○代として」等の但し書きの記載が必要です。 ※利用日の記載がないものに関しては、承認できない場合があります。 ※但し書きの記載がない場合は承認できません。 ※但し書きが補助対象外項目の場合は承認できません。

### ④発行者名の記載

発行者名は法人名に限ります。発行法人名の記載があれば、発行者印がなくても申請でき ます。

※個人名にて発行された領収書は受付できません。

※領収書が発行されない場合は、領収書と同等の内容が記載されている書類が必要となります。※名義・発行日・発行元・ 利用内容がわかる但書き・金額(支払いの事実が確認できること)

### ⑤支払年月日の記載

支払年月日(利用日)の記載がない場合は承認できません。 ※領収書の有効期限は、6月1日~翌年1月31日の支払分までです。(申請期限:1月31日) ※2月1日~3月末の支払い分は、申請受付できませんのでご注意ください。

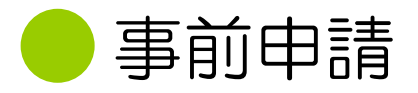

補助申請は福利厚生倶楽部が提供する施設・サービスのうち、対象の施設・サービスにのみ利用できます。 (一部、補助対象外となる施設・サービスがございます)

1) 甲請の流れ 【国内宿泊施設】

対象:福利厚生倶楽部ブルーダイヤモンド付帯プラン(オリジナルプラン)

- ●会員ご本人の利用または、ご家族(最大3親等)の利用に対して補助申請ができます。
- ●宿泊日の2日前までに申請が必要です。
- ●お申し込みと同時に補助申請が必要です。

| STEP 1 | 会員専用サイトからへ宿泊の予約                                  |
|--------|--------------------------------------------------|
| STEP 2 | 宿泊予約画面で【補助申請する】を選択し、<br>画面の案内にそって申請する補助額を入力      |
| STEP 3 | 福利厚生倶楽部にて承認<br>※申請内容に確認事項がある場合のみ福利厚生倶楽部より連絡があります |
| STEP 4 | 宿泊予約確認書の受領                                       |
| STEP 5 | 予約確認書を当日現地フロントに提出し、補助額を差し引いた金額で利用                |
|        | ●福利厚生倶楽部ブルーダイヤモンド付帯プラン                           |

●年末・年度末は、年度切替メンテナンスを行うため、補助申請ができない期間があります。あらかじめご了承ください。

## 2 申請の流れ 【チケット等】 💞

●対象/ピンクダイヤモンド付帯商品
 ・・・福利厚生倶楽部 金券・レジャーチケット等のサービス
 ※詳細は会員専用サイトをご確認ください。

●申し込みと同時に補助申請が必要です。 ●長期不在等、会員様都合による再送手配が発生した場合の再送料については補助対象外です。 STEP 1 会員専用サイトから福利厚生倶楽部へサービスを申し込む STEP 2 チケット申込時、支払い方法確認画面の【補助申請する】を選択し、申請する補助額を入力 福利厚生倶楽部にて承認 STEP 3 ※却下あるいは不備がある場合のみ、福利厚生倶楽部より連絡があります STEP 4 差額のお支払い(補助適用後に差額が発生する場合のみ) STEP 5 チケットの受領 ●差額精算がある場合、入金確認後のお届けとなります。 ●補助額が不足している場合、また申請内容に不備があれば福利厚生倶楽部より連絡があります。 ●年末・年度末は、年度切替メンテナンスを行うため、補助申請ができない期間があります。あらかじめご了承ください。

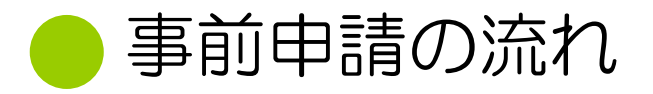

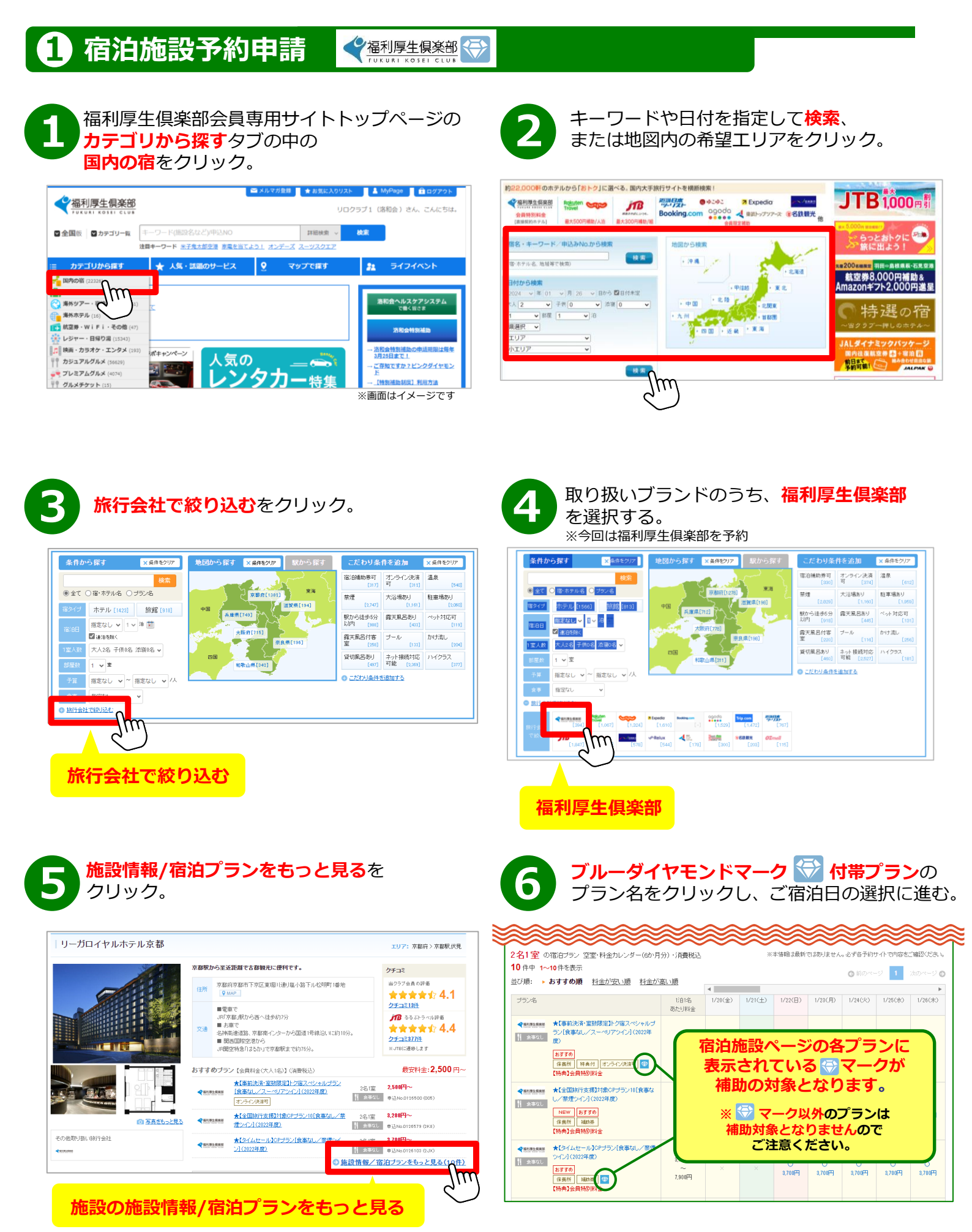

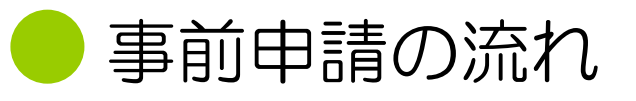

### 宿泊日を選択のうえ、ご予約時必要事項を全て入力する。<mark>次へ</mark>をクリック。

|       |         |         | 2023    | 年1月     |         |           | 2      |
|-------|---------|---------|---------|---------|---------|-----------|--------|
| 部屋タイブ | в       | 月       | 火       | 水       | 木       | 金         | ±      |
|       | 1       | 2       | 3       | 4       | 5       | 6         | 7      |
|       | 8       | 0       | 10      | 11      | 19      | 13        | 14     |
|       | 0       | 3       | 10      |         | 12      | 10        | 14     |
|       | 15      | 16      | 17      | 18      | 19      | 20        | 21     |
|       |         |         |         |         |         | ×         | ×      |
|       |         |         |         |         |         | 食事なし      | 食事なし   |
| 2名1室  |         |         |         |         |         | ¥ 3,700 📻 | × 2.00 |
|       | 22      | 23      | 24      | 25      | 26      | 27        | 28     |
|       | Q       | Q       | Q       | Q       | Q       | Q         | 0      |
|       | 食事なし    | 食事なし    | 食事なし    | 食事なし    | 食事なし    | 食事なし      | 食事なし   |
| 2名1室  | ¥ 3,700 | ¥ 3,700 | ¥ 3,700 | ¥ 3,700 | ¥ 3,700 | ¥ 3,700   | ¥ 7,90 |
|       | 29      | 30      | 31      |         |         |           |        |
|       | Q       | Q       | Q       |         |         |           |        |
|       | 食事なし    | 食事なし    | 食事なし    |         |         |           |        |
| 2名1室  | ¥ 3.700 | ¥ 3,700 | ¥ 3,700 |         |         |           |        |

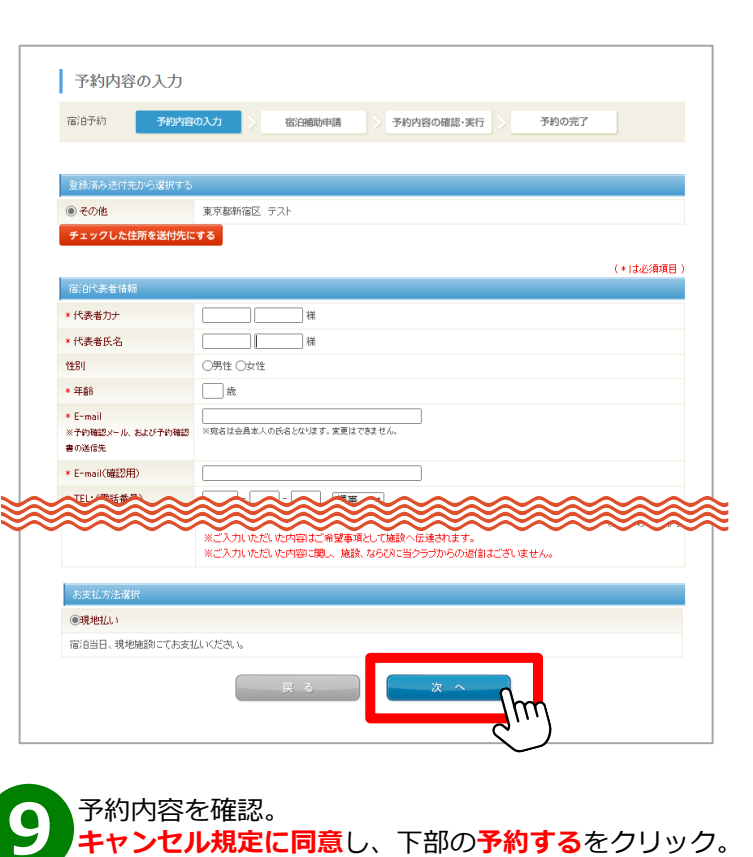

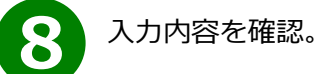

| 施設名<br>ブラン名         | 【イチオシ】リーガロイヤルホテル京都<br>★【タイムセール】CPブラン[食事は」/禁煙シイン] (2022年度) |                                |  |  |
|---------------------|-----------------------------------------------------------|--------------------------------|--|--|
| 利用日・泊数              | 2023/01/28(土)~1;自                                         | 2023/01/28(土)~1;白              |  |  |
| 利用人数                | 大人2名                                                      | 大人2名                           |  |  |
| 宿泊金額合計              | 15.800円                                                   |                                |  |  |
| 宿泊補助明細              | 統柄                                                        | 申請対象                           |  |  |
| 2023年01月28日         | 本人                                                        | 0                              |  |  |
|                     | ビジター                                                      | ×                              |  |  |
| 洛和会特別補助<br>申請可能対象全額 | ※申請できる金額に上限がある場合がございます。下記注                                | <b>7,900円</b><br>意事項等でご確認ください。 |  |  |
| ,和会特別補助<br> 請可能対象全額 | ※申請できる金額に上限がある場合がございます。下記注                                | <b>7,900円</b><br>意事項等でご確認ください。 |  |  |

| 官泊予約<br>                                    | 内容の入力 > 宿泊補助申請 > 予約内容の確認・実行 > 予約の完了                                                                                                    |  |
|---------------------------------------------|----------------------------------------------------------------------------------------------------|--|
| この時占ではまだ予                                   | 約は完てしておりません。表示内容を確認の上、「予約する」ボタンを押して下さい。                                                                                                    |  |
|                                             |                                                                                                    |  |
| 宿泊代表者情報                                     |                                                                                                    |  |
| 代表者力ナ                                       | テストカイイン 様                                                                                                    |  |
| 代表者氏名                                       | テスト会員 様                                                                                                    |  |
| 生另月                                         | 女性                                                                                                    |  |
| <b>手指</b> 令                                 | 32 歳                                                                                                    |  |
| -mail                                       | y hirashima@relo.jp                                                                                                    |  |
| ※予約確認メールの送信先                                | 予約結果や確認者が送信されます。誤りがないかご確認ください。                                                                                                    |  |
| "EL:(電話番号)<br>※当クラブまたは宿泊雑設から<br>日中連絡できる電話番号 | 06 - 6346 - 5305 自宅                                                                                                    |  |
| 部便番号                                        | 530-0001                                                                                                    |  |
| 主列                                          | 自宅 大阪府大阪市北区                                                                                                    |  |
| <u>~~~</u>                                  | 福田                                                                                                    |  |
| (3)無連絡不泊・・・1009<br>「予                       | る<br>も<br>特別するJボタンをグリック後、予約手続表がは了しますと、【予約の確定】メージが表示され、予約が確定します。<br>キャンセル規定に同意「10-2014」ではずはご知知な、すかり、2012<br>アルクジリックしてください。<br>「トレッレの規定」に回答す。 |  |
|                                             | R 3 予約する                                                                                                    |  |
| 【個人情報に関する                                   |                                                                                                    |  |

### 宿泊施設の予約と補助申請完了!!

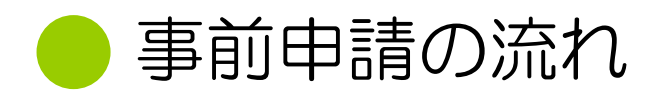

# **2 ピンクダイヤモンド付帯商品 WEB申請** ♥

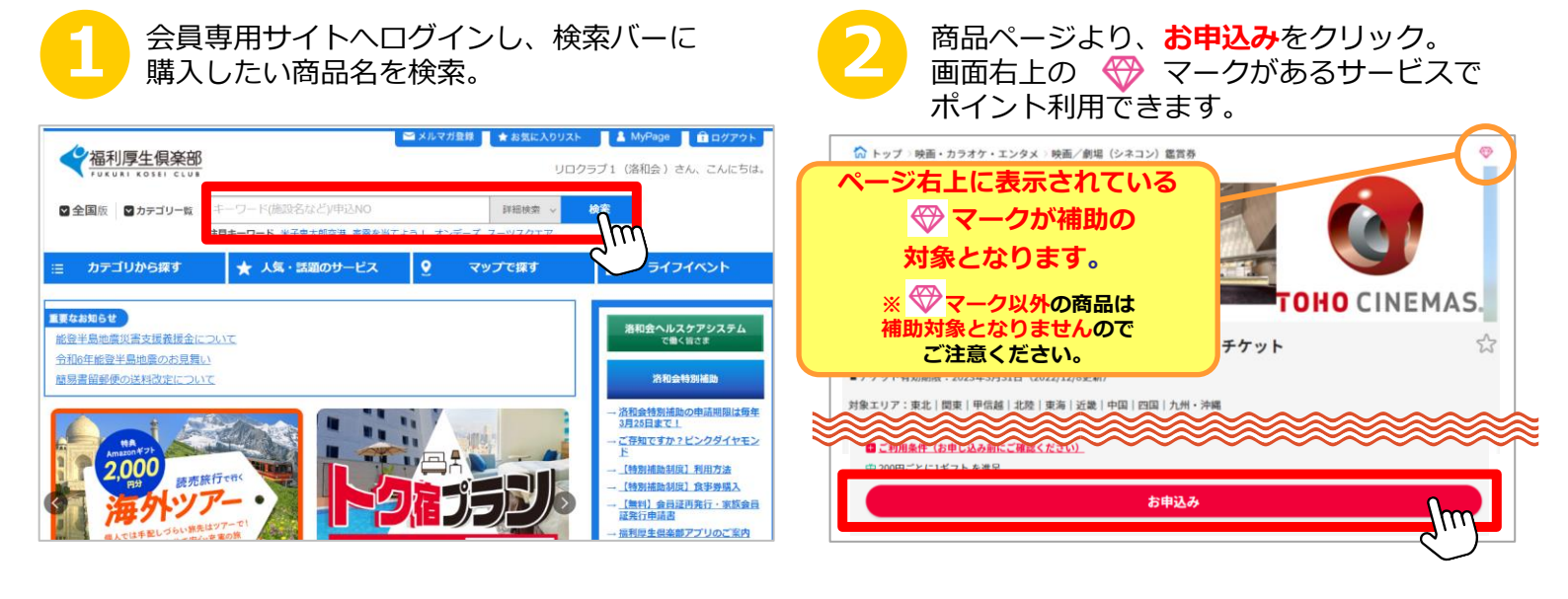

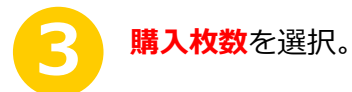

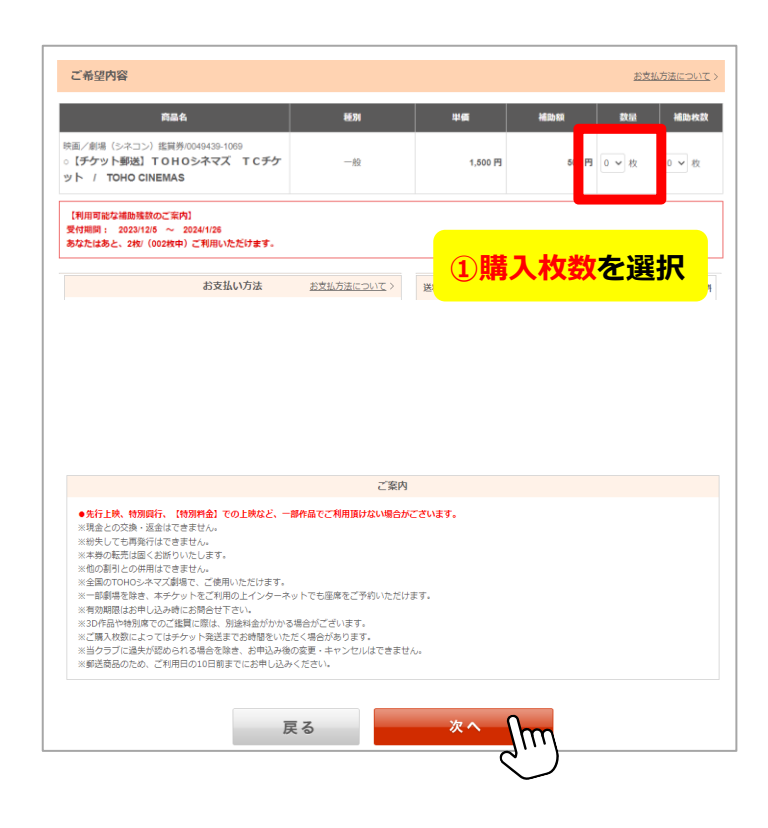

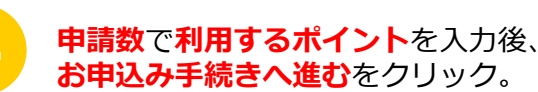

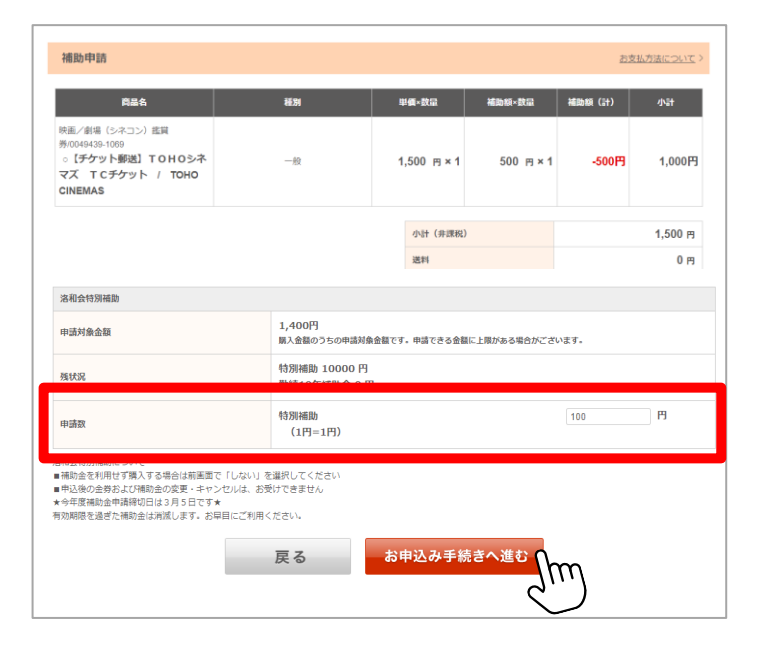

### WEB申請の流れ

# **2** ピンクダイヤモンド付帯商品 WEB申請 ♥

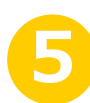

連絡先情報を入力後、**入力内確認**をクリックし、 内容を確認し、<mark>次へ</mark>。

|                                      | 連絡先情報                                                                      |
|--------------------------------------|----------------------------------------------------------------------------|
| 会員氏名                                 | リロクラブ1ラクワカイ                                                                |
| 日中ご連絡可能な電話番号<br>(当クラブからお電話することがあります) | <ul> <li>●自宅</li> <li>○勤務先</li> <li>○携帯</li> <li>○</li> </ul>              |
| メールアドレス <u>65</u>                    | 一覧から進ぶ時合も、進沢後に雑認用で再入力が必要です。<br>一覧から進ぶ                                      |
| メールアドレス (確認用)                        |                                                                            |
| メールマガジンを受け取る                         | <ul> <li>●受け取る</li> <li>○受け取らない</li> </ul>                                 |
|                                      | ●HTMLメール ○デキストメール                                                          |
| メールマガジンの形式                           | メールマガジンの配信形式を選択してください。<br>(HTMLメールを選択いただいても、テキスト板メールマガジンを送信する場合もございます。予めご了 |

| お支払い方法選択        |                                                                                                    |
|-----------------|----------------------------------------------------------------------------------------------------|
| 記払方法を選択してくだ     | さい                                                                                                    |
| のクレジットカード決測     | F                                                                                                    |
| VISA THE        | Deners Clab                                                                                                    |
| 〇コンビニ決済         |                                                                                                    |
| コンビニ決済          | ご主文売了後、当日進めて3日以内にお支払いください。<br>※物論手数料210円を講覧いたします。                                                                                                   |
| ∋Pay-easy (ペイジー | ) でのお支払い                                                                                                    |
| way-easy        | ご住文充了後、当日急めて3日以内にお支払いください。<br>対象の含物機製のATM、インターネット/しキングでお支払い同載です。<br>2015年4月線製AUンクたてご確認ください。ゆうちよ銀行もご利用可載です。<br>- 対象含物製製AUンクたてご確認ください。ゆうちよ銀行もご利用可載です。 |
|                 | ※知恵、当クラブ手御料210円を演算いたします。<br>※読込手御料はかかりません。                                                                                                    |
| ○銀行振込でのお支払い     | x.                                                                                                    |
| 銀行振込            | ご注文売了後、当日急めて3日以内にお支払いください。<br>描述の通辺口屋へお支払いください。                                                                                                    |
|                 | ※各級行所定の感込手器料は会員さ変発症となります。                                                                                                    |
|                 | 注意事項                                                                                                    |
| お申し込み後のキ1       | ァンセル・変更は承れません。                                                                                                    |
|                 |                                                                                                    |
|                 |                                                                                                    |

お支払い方法を選択し、申込を完了。

### 購入申込とポイント補助申請完了!!

 $\overline{}$ 

※補助額不足や不備がある場合等、購入できない場合もあります。

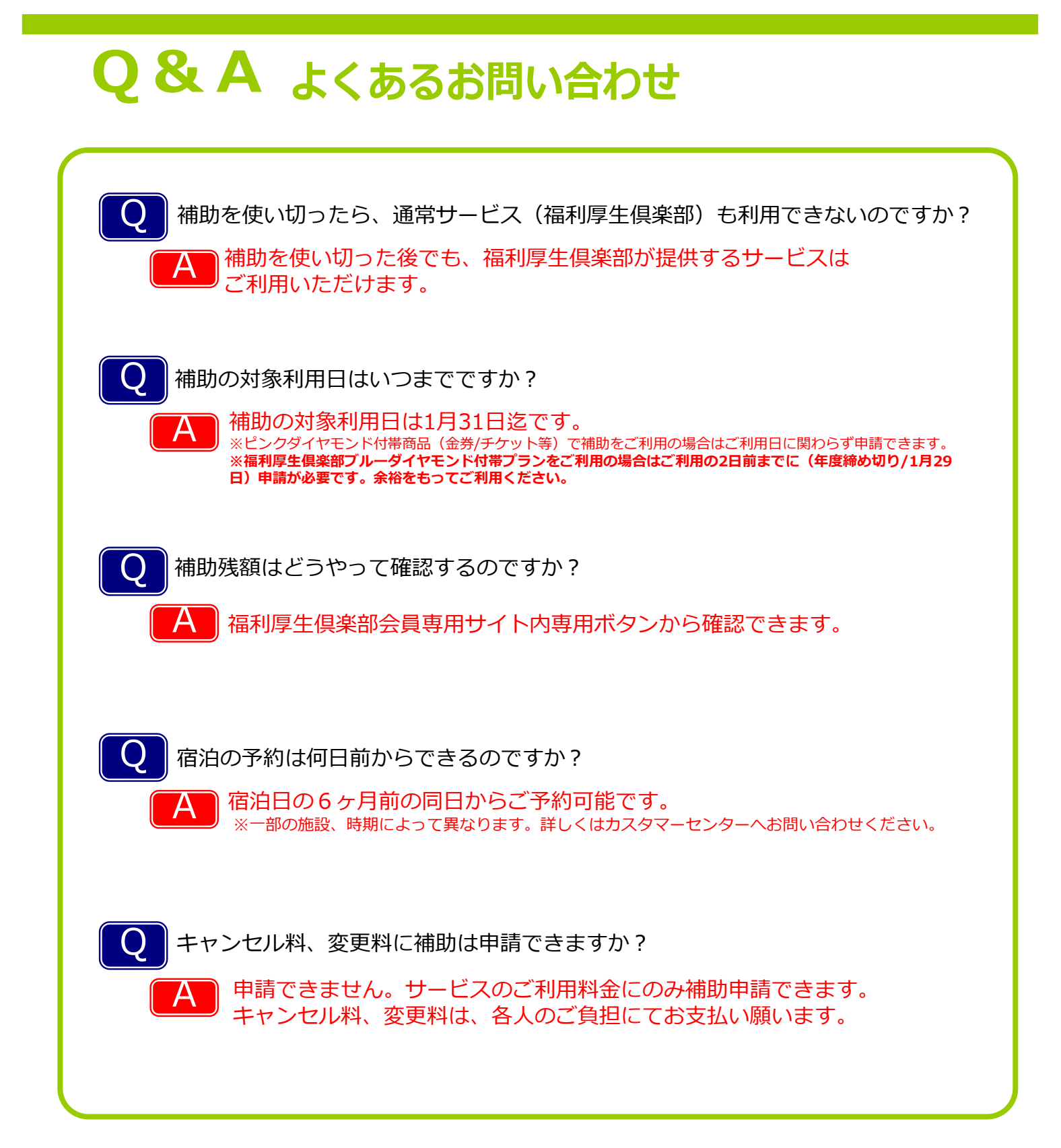

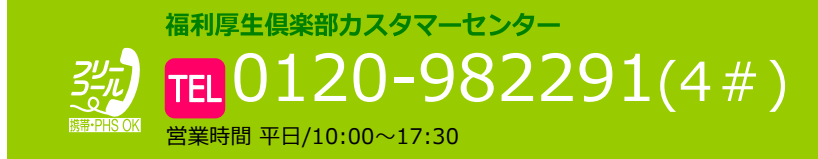

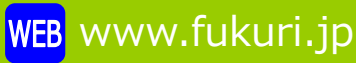